# 【シルバーヘルパー活動推進事業補助金】

# 実績報告

# オンライン申請マニュアル

| ●オンライン申請サイトへのアクセス           | рЗ  |
|-----------------------------|-----|
| ❷実績報告フォーム                   | р9  |
| ❸「実績報告書」の添付・入力              | p13 |
| ④「実績報告書」以外のファイルの添付 ・確認画面へ進む | p18 |
| ●申請内容確認                     | p19 |
| 6申請完了後の内容確認                 | p20 |

### ● オンライン申請サイトへのアクセス(1/6)

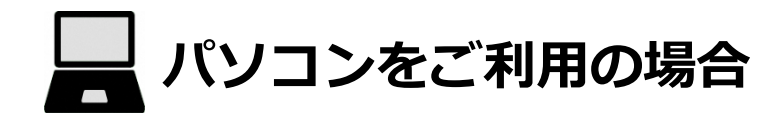

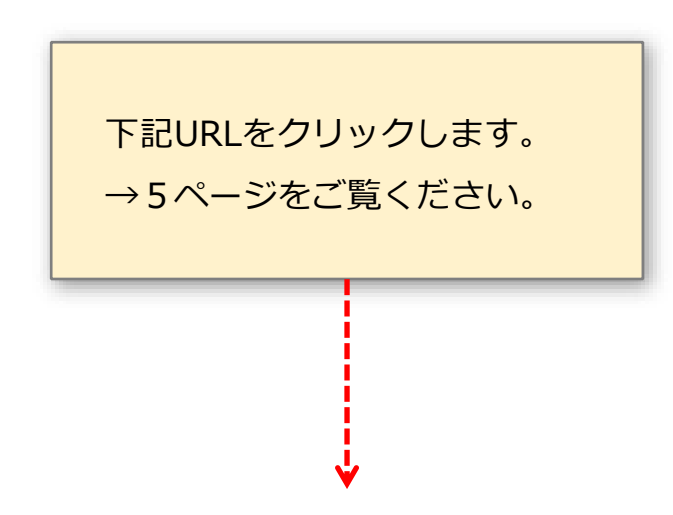

○熊本市シルバーヘルパー活動推進事業補助金 各区URLご案内フォーム
 URL: <u>https://logoform.jp/form/TGU5/928006</u>

#### ● オンライン申請サイトへのアクセス(2/6)

\_\_\_\_ タブレット (iPadなど)・スマートフォンをご利用の場合

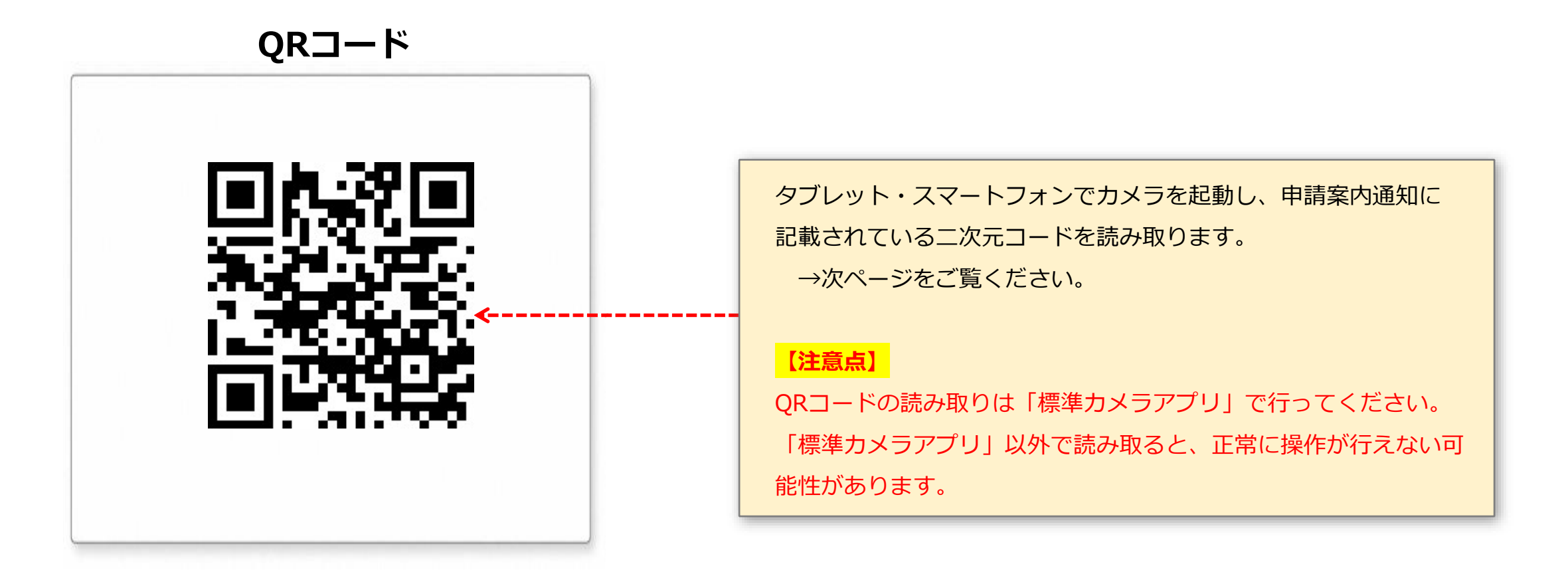

| 😰 入力フォーム                             |                  |
|--------------------------------------|------------------|
| 1 入力                                 |                  |
| 申請先の行政区を選択すると、申請ページのリンクが表示されます。      |                  |
| 申請先の行政区を選択してください。 必須                 |                  |
| <ul><li>○ 中央区</li><li>○ 東区</li></ul> | 行政区(クラブの所在地がある区) |
|                                      | 選択してください。        |
|                                      |                  |

## ● オンライン申請サイトへのアクセス(4/6)

| 📝 入力フォーム                                                                                                 |                         |                          |
|----------------------------------------------------------------------------------------------------|-------------------------|--------------------------|
| 1 እታ                                                                                                    | 2 確認                    |                          |
| 申請先の行政区を選択すると、申請ページのリンクが表示されます。                                                                          |                         |                          |
| 申請先の行政区を選択してください。 必須                                                                                     |                         |                          |
| <ul> <li>中央区</li> <li>東区</li> <li>西区</li> <li>南区</li> <li>北区</li> </ul>                                  |                         |                          |
| <b>下記リンク先から申請してください。</b><br>東区福祉課への【 <b>令和7年度補助金交付申請</b> 】ページへ進む<br>東区福祉課への【 <b>令和6年度補助金実績報告</b> 】ページへ進む | 「〇〇区(選択した区<br>をクリックします。 | )への【令和6年度補助金実績報告】ページへ進む」 |
| ▲ 確認画面へは進めません。表示されたリンクから申請してください。                                                                        |                         |                          |

## ● オンライン申請サイトへのアクセス(5/6)

| 📝 入力フォーム・メール認証                                                    | ●この申請で使用するメールアドレスを入力します。          |  |  |
|-------------------------------------------------------------------|-----------------------------------|--|--|
| 1 እ.                                                              |                                   |  |  |
| メールアドレス登録及び認証をお願いします。                                             | このメールアドレスは、後で変更ができません。            |  |  |
| メールアドレスが正しく登録できることを確認します。お客様が受信可能なメールアドレスを入力し、送信ボタンを              | <b>■してください。</b><br>■してください。<br>■  |  |  |
| メールアドレス 必須                                                        |                                   |  |  |
|                                                                   |                                   |  |  |
|                                                                   |                                   |  |  |
|                                                                   |                                   |  |  |
| 📝 入力フォーム・メール認証                                                    |                                   |  |  |
| 🕗 入力                                                              |                                   |  |  |
| 認証メール送信完了 🔒                                                       | ③この画面が表示されます。       メール認証が完了しました。 |  |  |
| ご入力いただいたメールアドレス宛にメールをお送りしました。<br>メール内に記載されたURLをクリックして、回答を始めてください。 |                                   |  |  |

### ● オンライン申請サイトへのアクセス(6/6)

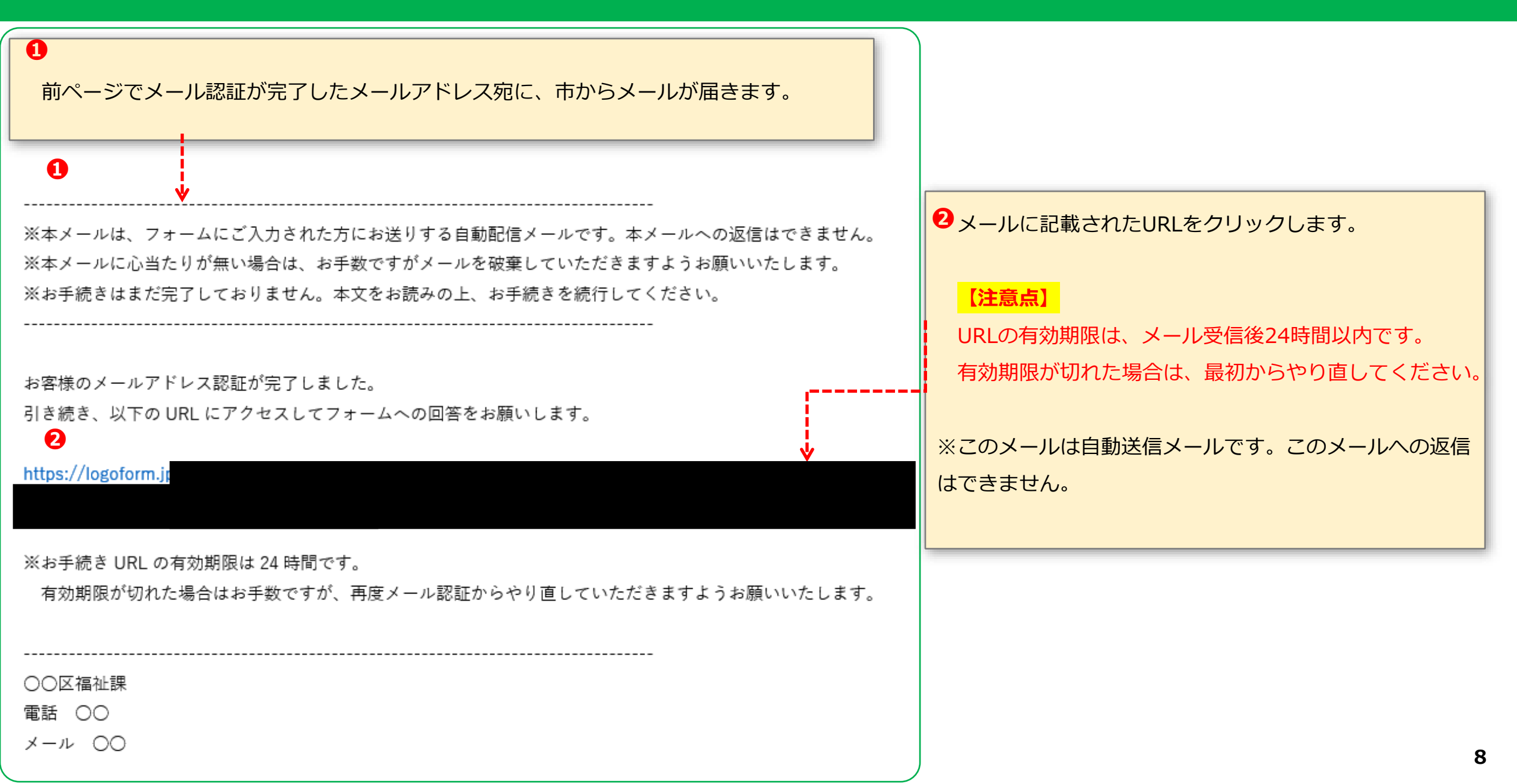

### ❷ 交付申請フォーム(1/6)

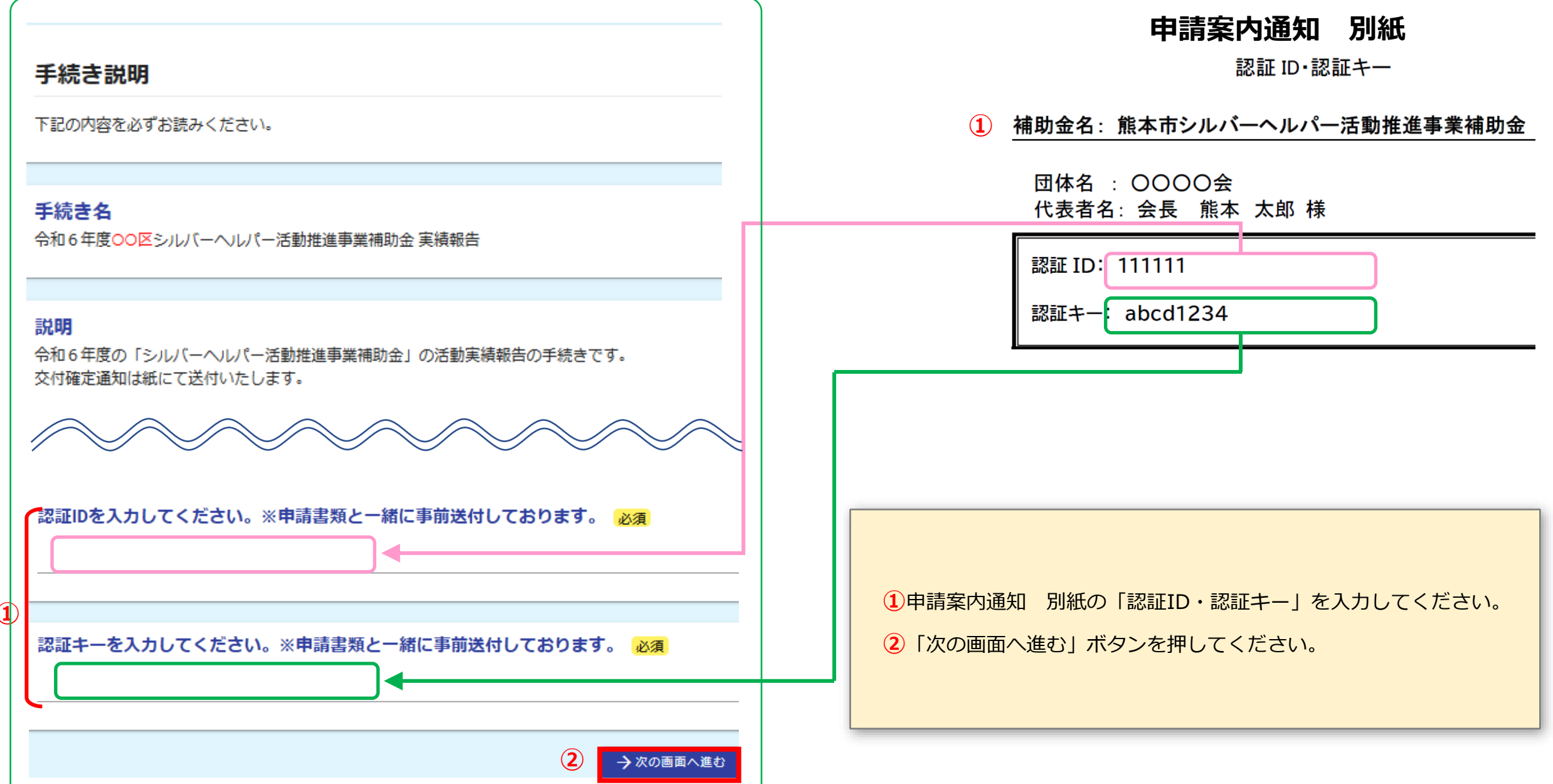

#### ❷ 実績報告フォーム(2/4)

#### 実績報告書類の準備

 ③ 以下のファイルを準備しておくと、入力がスムーズになります。なお、記入した申請書等を写真でも添付できます。
 ※「①実績報告書」の内容をこのフォームに直接入力する場合は、「①実績報告書」ファイルの準備は不要です。
 ①実績報告書
 ② 年間活動報告書
 ③ 収入支出決算書(決算見込書)
 ④ 実績報告書の様式をダウンロード(Word) ② 年間活動報告書の様式をダウンロード(Word)
 ③ 収入支出決算書(決算見込書)の様式をダウンロード(Excel)

③①~③の書類を準備します。

- ・
   ・
   4
   様式をダウンロードし必要事項を入力する。
- ⇒ P 1 4 の方法でデータで添付します。

※②、③については、記載内容を満たしていれば、ダウンロードせずに、 別の様式の準備で構いません。

・申請案内通知(紙)で届いた書類に記入する

⇒ P 1 5 の方法で写真で添付します。

— どちらかの方法で準備してください。

#### 【注意点】

「①実績報告書」は、このフォームに直接入力することもできます。 ⇒P16へ

#### 2 実績報告フォーム(3/4)

#### 修正についての同意、実績報告日

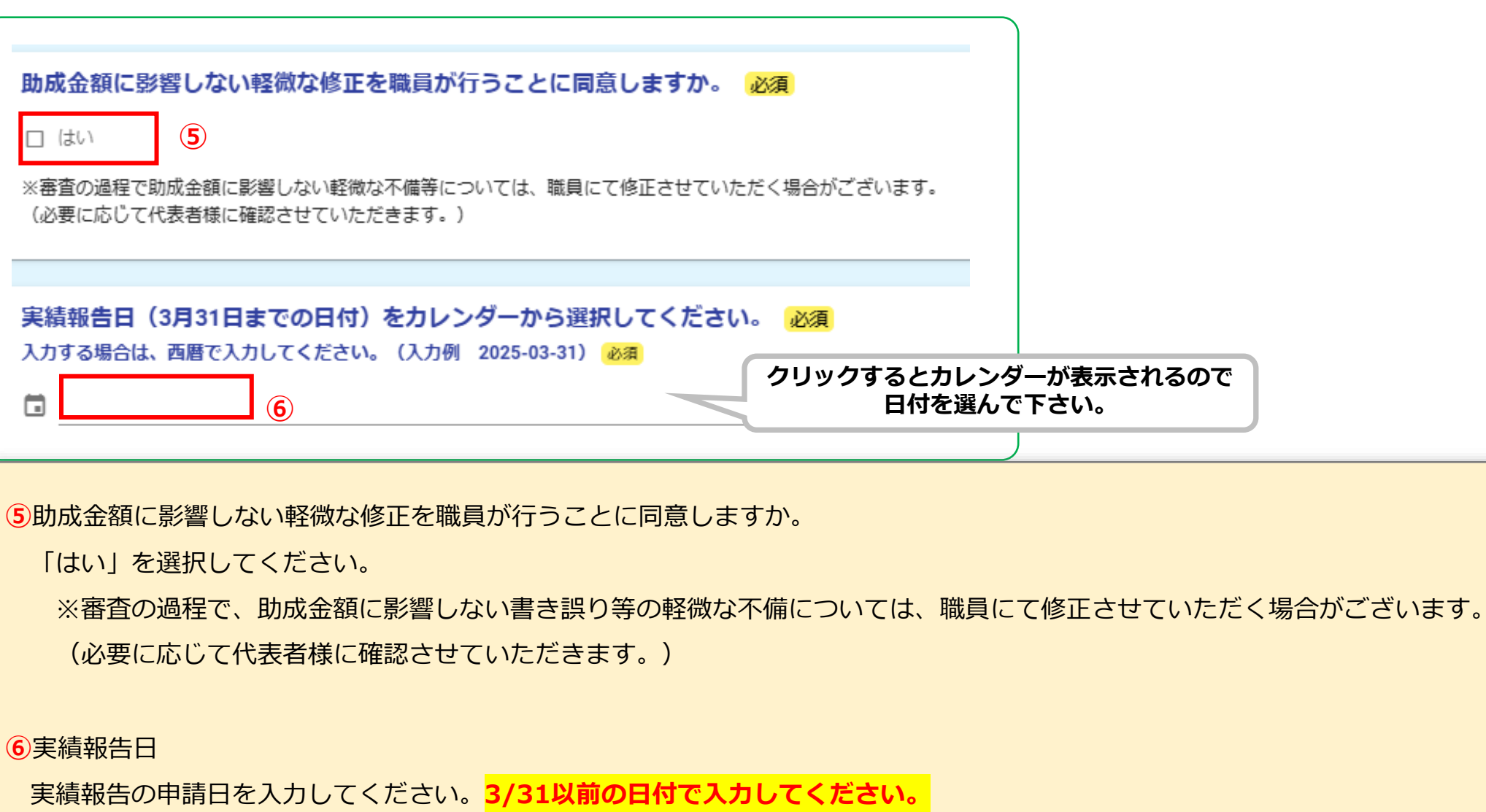

#### ❷ 交付申請フォーム(4/6)

#### 申請者の入力

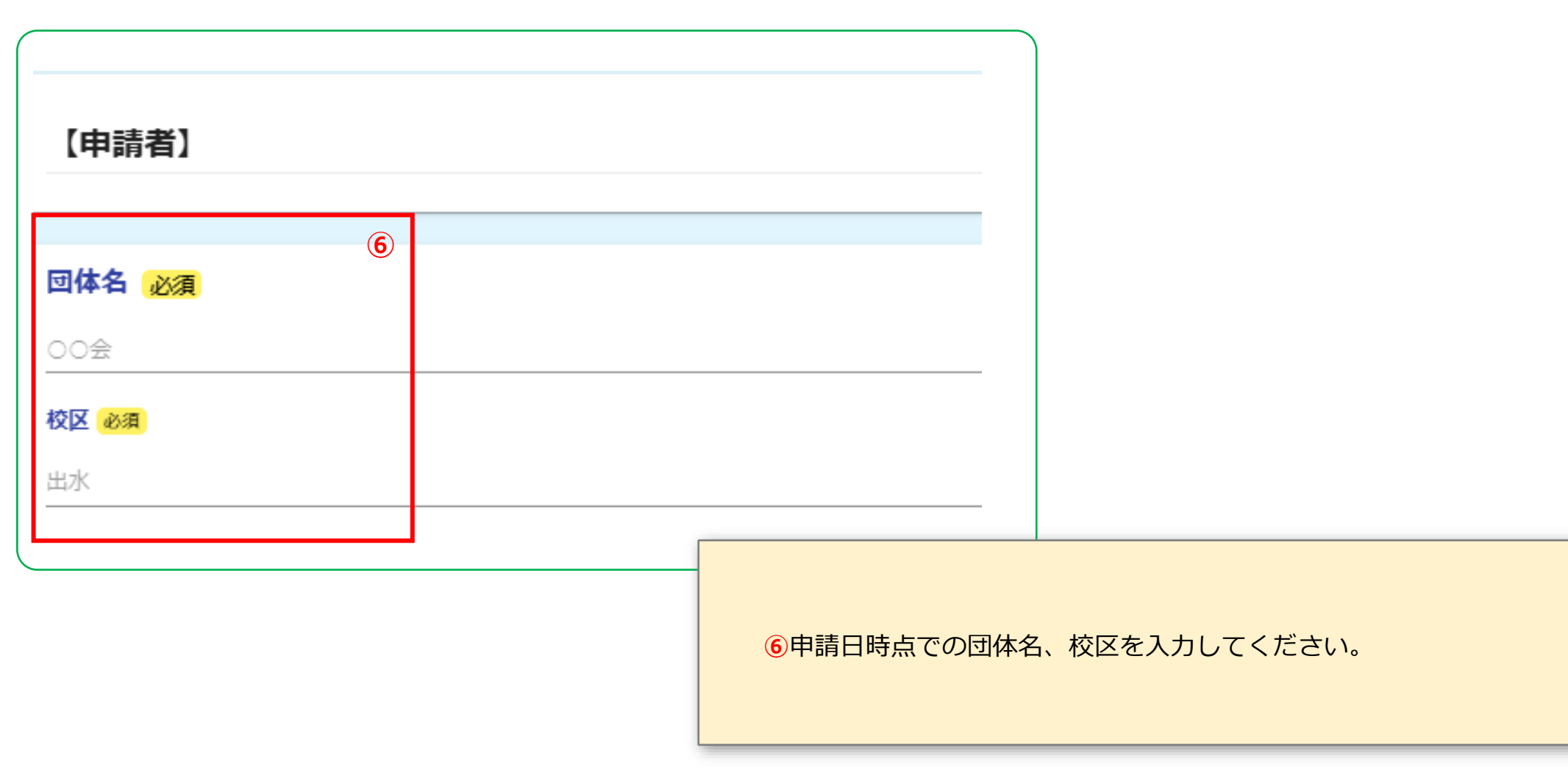

### ③ 「実績報告書」の添付・入力(1/5)

#### 「実績報告書」のファイル添付の有無

| 「実績報告書」のファイル添付(記入後の写真ファイルでも可)の有無 <mark>「必須」</mark>                                                     |
|----------------------------------------------------------------------------------------------------|
| ・「実績報告書」をファイル添付(写真でも可)で提出される場合は「 <b>添付あり</b> 」選択してください。                                                |
| ・「実績報告書」をファイル添付(写真でも可)せず、実績報告書の内容をこのフォームに直接入力する場合は「 <b>添付なし</b> 」<br>を選択してください(その他申請者情報、実績報告の入力に進みます)。 |
| <ul> <li>ふ付あり</li> <li>ふ付なし</li> </ul>                                                                 |

8

・実績報告書をファイル(写真でも可)で添付する場合は、「添付あり」を選択します。<u>※P10で準備したファイルを、電子で添付します。</u> ⇒パソコンの場合、次ページ(P14)へ

⇒タブレットまたはスマートフォン(カメラ機能)の場合、P15へ

・実績報告書をファイルで添付せず、実績報告書の内容をこのフォームに直接入力する場合は「添付なし」を選択してください。 ⇒P16へ

### ❸「実績報告書」の添付・入力(2/5)

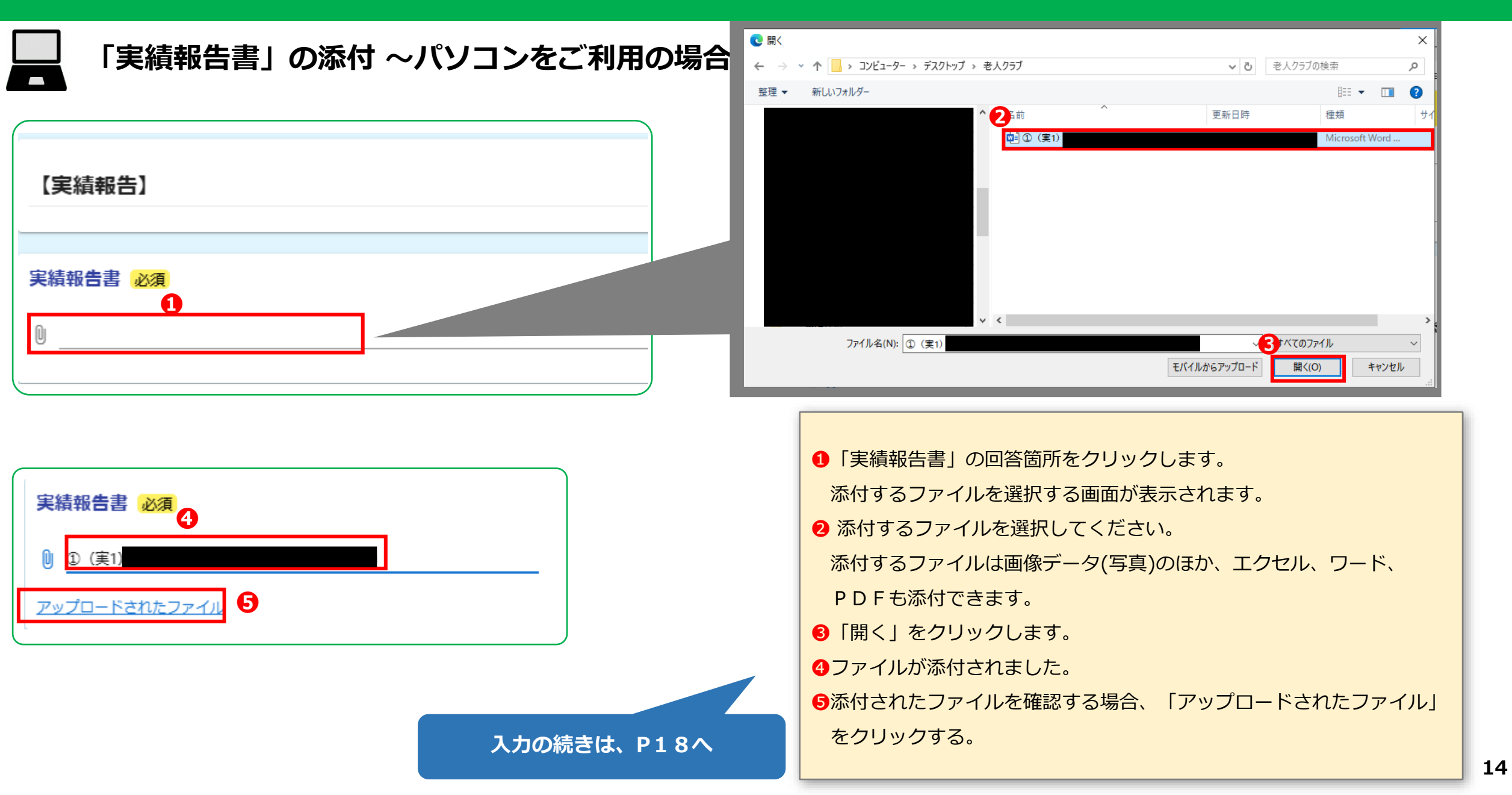

### ❸「実績報告書」の添付・入力(3/5)

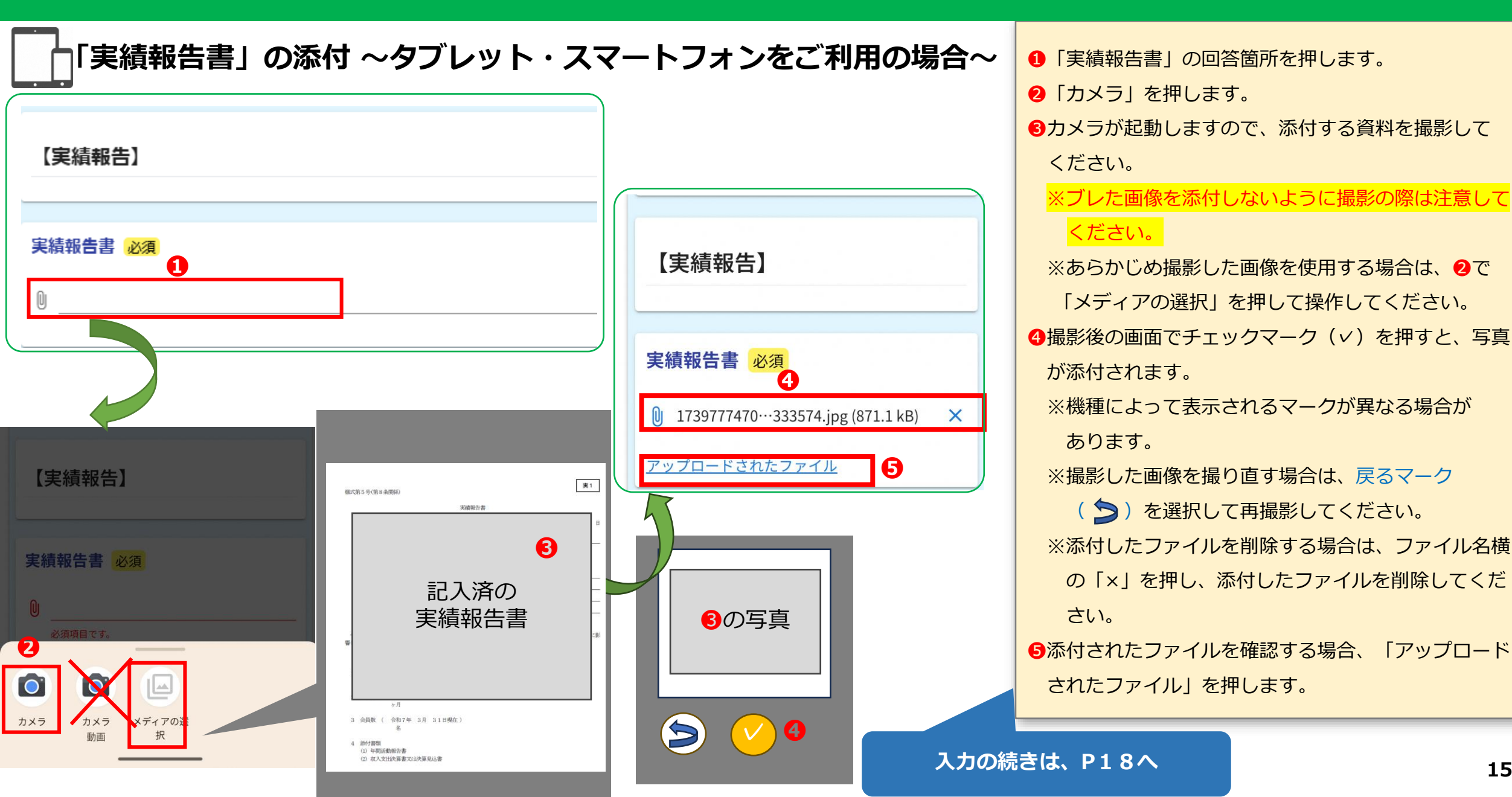

### ③「実績報告書」の添付・入力(4/5)

#### 「実績報告書」内容を直接入力する場合(<mark>P13「実績報告書のファイル添付有無」で「添付なし」を選択した場合</mark>)

| 代表者役職名 必須                                 |                                                |
|-------------------------------------------|------------------------------------------------|
| 会長 9                                      |                                                |
|                                           | 276000                                         |
| 代表者氏名<br>氏名                               |                                                |
| ස හෝ ක ක ක ක ක ක ක ක ක ක ක ක ක ක ක ක ක ක  |                                                |
| 0764                                      | 0764                                           |
| 住所または事務所の所在地                              |                                                |
|                                           |                                                |
| 型供留号 必須<br>0/8<br>可見内保 必須<br>マ<br>市区町村 必須 | 0/64                                           |
| 番地 🛷 ス     マンション・部屋番号                     |                                                |
| 0/64                                      | 【実績報告日 <mark>(3/31以前の日付)</mark> の情報を入力してください。】 |
|                                           | 9代表者役職名                                        |
| 电话笛号 <mark>必須</mark><br>0/15              | あらかじめ入力しています。変更する場合は修正してください。                  |
| 電話番号                                      | 10代表者氏名                                        |
| 電話番号                                      | 代表者の氏名を入力してください。                               |
| 日中に連絡が取れる電話番号を1つは必ず入力してください。              |                                                |
|                                           |                                                |
|                                           | クラフの住所及び電話番号を人力してください。                         |
|                                           | ※電話番号は、日中に連絡が取れる番号を1つは必ず入力してください。              |

### ③「実績報告書」の添付・入力(5/5)

#### 「実績報告書」内容を直接入力する場合(<mark>P13「実績報告書のファイル添付有無」で「添付なし」を選択した場合</mark>)

| 【実績報告】                             |                                                                                                    |                                |
|------------------------------------|----------------------------------------------------------------------------------------------------|--------------------------------|
| 令和6年度の当団体の事業実績について次のとおり報告します。      |                                                                                                    |                                |
| 補助事業の名称<br>令和6年度 シルバーヘルパー活動推進事業補助金 |                                                                                                    |                                |
| シルバーヘルバー会員数 必須<br>〔2〕              | 1       1       1       1       1       1       1       1       1       1       1       1       1       1       1       1       1       1       1       1       1       1       1       1       1       1       1       1       1       1       1       1       1       1       1       1       1       1       1       1       1       1       1       1       1       1       1       1       1       1       1       1       1       1       1       1       1       1       1       1       1       1       1       1       1       1       1       1       1       1       1       1       1       1       1       1       1       1       1       1       1       1       1       1       1       1       1       1       1       1       1       1       1       1       1       1       1       1       1       1       1       1       1       1       1       1       1       1       1       1       1       1       1       1       1       1       1       1       1 | 今年度の実績値及び実施した内容等を<br>入力してください。 |
| シルバーヘルパー会員数のうち講習会受講者数 必須<br>13     | <ul> <li>15協力団体</li> <li>16主な事業内容</li> </ul>                                                                                                    |                                |
| <b>支援対象者数 必須</b><br>【④             |                                                                                                    |                                |
| 協力団体 必須<br>15<br>主な実業内容 2010       |                                                                                                    |                                |
|                                    |                                                                                                    | 17                             |

#### ④「実績報告書」以外のファイルの添付・確認画面へ進む(1/1)

#### 「実績報告書」以外のファイルの添付・確認画面へ進む

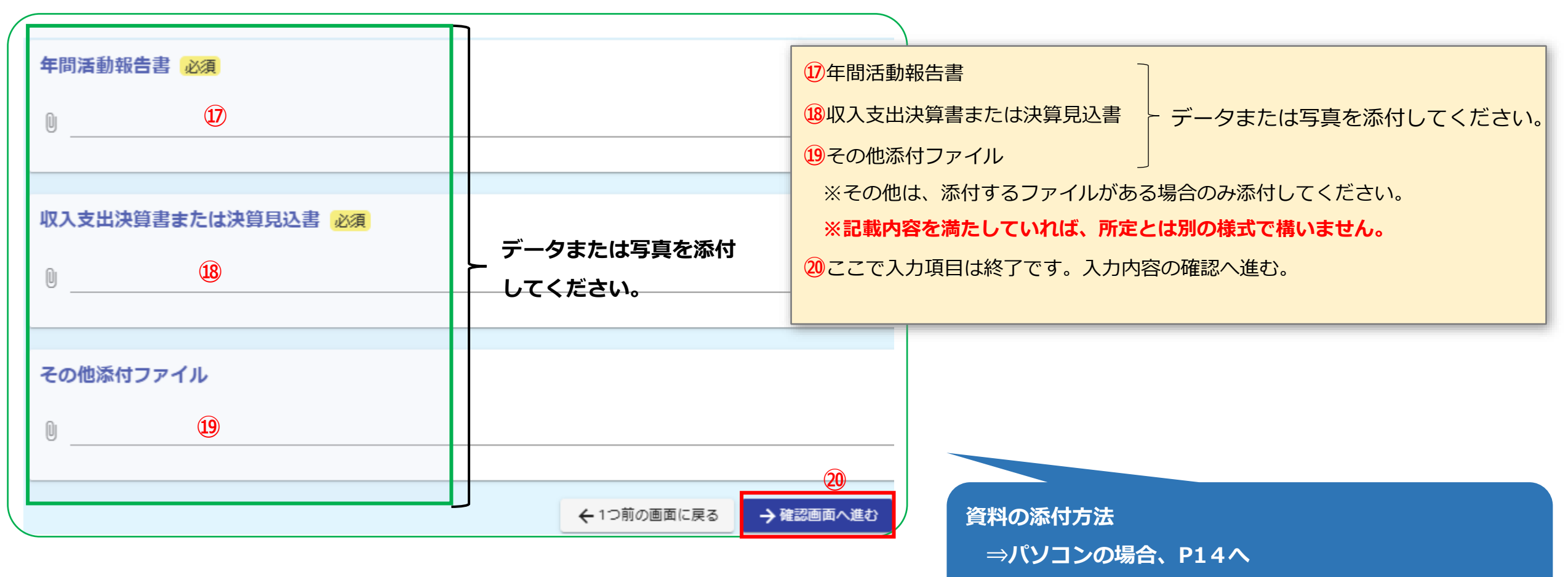

⇒タブレット・スマートフォンの場合、P15へ

### **⑤**申請内容確認(1/1)

実績報告書

年間活動報告書 アップロードされたファイル

アップロードされたファイル

<u>アップロードされたファイル</u>

その他添付ファイル

<u>アップロードされたファイル</u>

収入支出決算書または決算見込書

申請内容確認

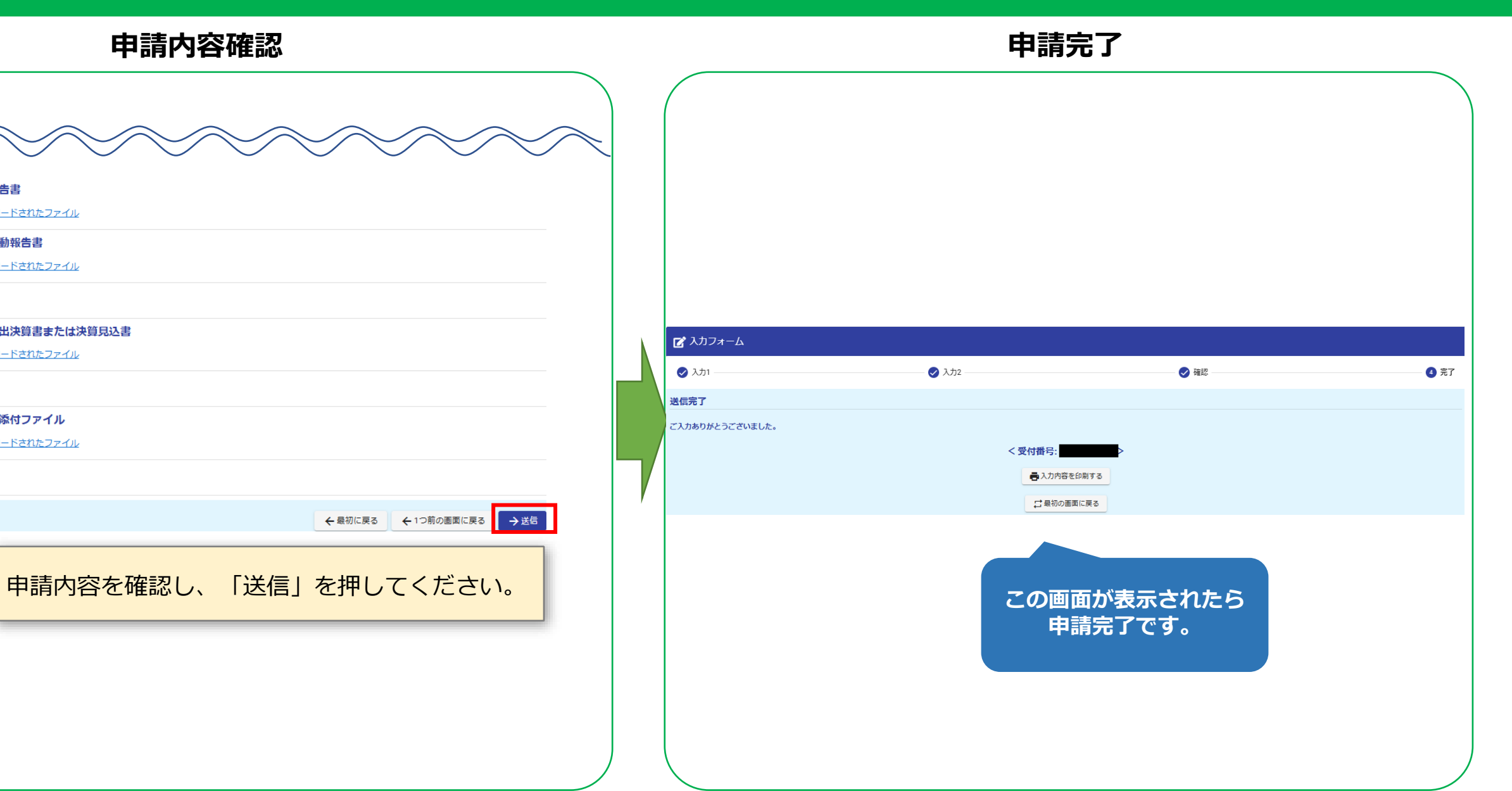

## 6 申請完了後の内容確認(1/1)

#### 申請完了後の内容確認(メール)

※本メールは、フォームにご入力された方にお送りする自動配信メールです。本メールへの返信はできません。 ※本メールに心当たりが無い場合は、お手数ですがメールを破棄していただきますようお願いいたします。

ご入力ありがとうございました。

フォーム名:

受付番号:

P7でメール認証が完了したメールアドレス宛に、受付番号が記載された、 「送信完了」メールが届きます。

メール本文に、回答内容の記載があります。

※このメールは自動送信メールです。このメールへの返信はできません。

#### 【注意点】

・一度回答した内容に**修正が必要となった場合は、各区役所福祉課へ** ご連絡ください。

・入力内容に不備があった場合、後日、市からメールで連絡があります。その際は、メールの内容に従って、内容の修正をお願いいたします。